### DATI IDENTIFICATIVI DELL'AGGIORNAMENTO

| Applicativo: | GIS BASE    |
|--------------|-------------|
| Versione:    | 24.00.05c01 |
|              |             |

Tipo VersioneAggiornamentoData di rilascio:21.11.2024

Gentile cliente,

La informiamo che è disponibile un aggiornamento GIS BASE APPLICATIVI.

<u>Da GIS Start Web:</u> cliccare sull'icona di visualizzazione aggiornamenti e scaricare l'aggiornamento (operazione automatica se attivo il download manager)

<u>Dal sito Ranocchi:</u> Accedere all'area riservata del sito http://www.ranocchi.it ed effettuare il download del file "GISBASE\_Agg\_2405c1\_fsetup0.exe"

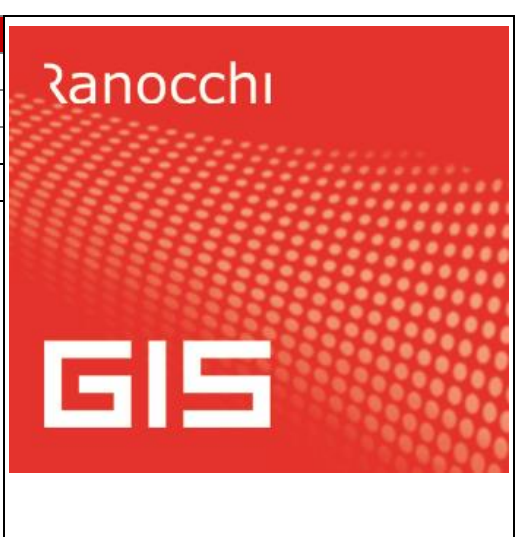

(Aggiornamenti software\2024\GISBASE\GISBASE 24.00.05.01)

# COMPATIBILITA' E INSTALLAZIONE

L'installazione dell'applicativo è identica per tutti i tipi di server (LINUX o WINDOWS) e può essere eseguita da un qualsiasi client in cui è presente l'applicativo GIS.

Per effettuare l'installazione dell'aggiornamento eseguire le seguenti operazioni

### Da Gis Start Web:

- 1. nella sezione AGGIORNAMENTI cliccare sull'icona di download per scaricare l'aggiornamento 📥
- 2. una volta scaricato cliccare sull'icona verde per installare l'aggiornamento 🗡

Dal sito Ranocchi:

- 1. Effettuare il download del file *GISBASE\_Agg\_2405c1\_fsetup0.exe* dall'area riservata del sito ranocchi.it
- 2. Salvare il file in una qualsiasi cartella di un client in cui è presente la procedura GIS (qualsiasi procedura)
- 3. Eseguire il file con un doppio click del mouse
- 4. Selezionare il nome del *server* o *locale*
- 5. Selezionare la *sigla* da aggiornare
- 6. Selezionare il tasto installa per procedere con l'aggiornamento

#### AVVERTENZE

L'aggiornamento è comprensivo di tutte le segnalazioni di anomalie pervenute dopo il rilascio della versione precedente.

# ATTENZIONE!

Prima di installare questo aggiornamento occorre disattivare necessariamente tutti gli ANTIVIRUS installati sul PC.

Nel caso in cui non venissero disattivati, il programma GIS potrebbe non funzionare correttamente o avere malfunzionamenti gravi.

NB: Se nel PC è installato un Antivirus diverso da Windows Defender, disattivando l'antivirus installato, si potrebbe attivare automaticamente Windows Defender. In questo caso, dopo aver disattivato l'Antivirus occorrerà disattivare anche Windows Defende<mark>r</mark>.

# SOMMARIO

| CORREZIONI                                                               | 3 |
|--------------------------------------------------------------------------|---|
| GIS CONTABILITA'– Stampa liquidazione IVA: segnalazione errata in stampa | 3 |

# CORREZIONI

# GIS CONTABILITA'- Stampa liquidazione IVA: segnalazione errata in stampa

Corretta anomalia che si verificava in alcuni casi stampando la liquidazione IVA, per cui nella stampa veniva erroneamente segnalato quanto segue:

il credito 6099 e' inferiore agli utilizzi effettuati. Verificare la situazione tributi in F24.